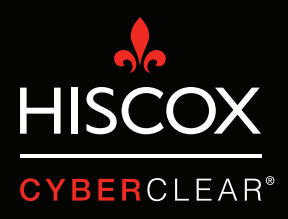

# VERIFICACIÓN EN DOS PASOS

### Verificación en dos pasos

Últimamente Hiscox ha sido testigo de un gran número de siniestros en los que se han hackeado cuentas de correo electrónico. Esto ha permitido a muchos ciberdelincuentes acceder a información personal y confidencial, así como mandar correos desde las cuentas hackeadas. A menudo, los atacantes mandan correos electrónicos a los clientes de la víctima para pedirles que ingresen dinero en cuentas bancarias fraudulentas.

Estos ataques pueden suponer un gasto inmenso, no solo en términos monetarios, sino también por el tiempo invertido en gestionarlos y el daño reputacional potencial que pueden infligir.

La verificación en dos pasos (también conocida como autenticación de dos factores o autenticación multifactor) es una medida de seguridad que puede prevenir muchos de estos ataques mediante la protección de los procesos de inicio de sesión del usuario. En la mayoría de los casos, la seguridad del inicio de sesión depende directamente de la contraseña del usuario, que puede verse comprometida de diferentes formas. La verificación en dos pasos añade una segunda capa de seguridad, como el envío de un código pin único a una aplicación o un dispositivo móvil. De esta manera, los ciberdelincuentes lo tienen más complicado para conseguir acceso no autorizado a un sistema o una plataforma.

Mientras que la verificación en dos pasos no protege contra todos los ataques potenciales, sigue siendo una solución de ciberseguridad realmente importante, especialmente ahora que cada vez hay más empresas informáticas que ofrecen sus servicios en la nube.

En muchas ocasiones, la verificación en dos pasos no está activada por defecto. Esta guía te ofrece instrucciones para activar la verificación en dos pasos en la Google Suite (incluido Gmail) y Microsoft Office 365.

#### Verificación en dos pasos Gmail/G Suite

1. Haz clic en el botón Aplicaciones de Google situado en la parte superior derecha de la página y, a continuación, selecciona 'Cuenta'. Es posible que debas iniciar sesión.

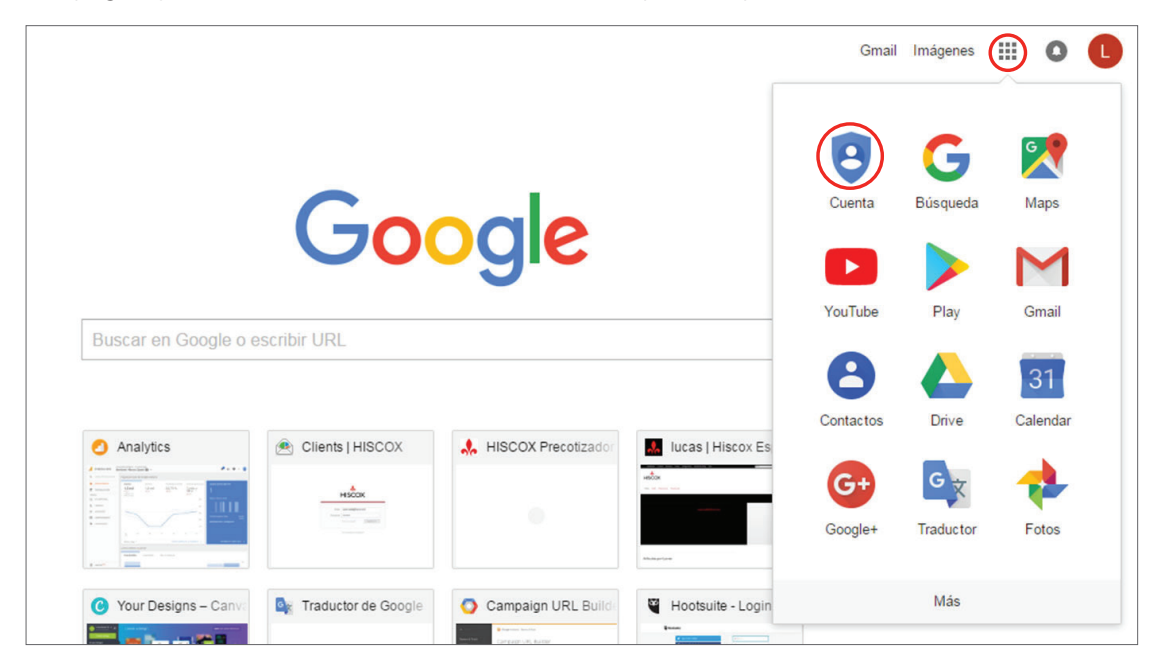

2. Aquí se muestra que la Verificación en dos pasos está desactivada. Haz clic en la pequeña flecha para activarla.

| Cuenta de Google                                                                                                    | Inicio de sesión y seguridad                                                                                                    |                                                                                                    |                                   |  |  |  |  |
|----------------------------------------------------------------------------------------------------|----------------------------------------------------------------------------------------------------|----------------------------------------------------------------------------------------------------|-----------------------------------|--|--|--|--|
| Te damos la bienvenida<br>Inicio de sesión y seguridad                                                                                                    | Iniciar sesión en Googl                                                                                                    | e                                                                                                    |                                   |  |  |  |  |
| Iniciar sesión en Google<br>Actividad de los<br>dispositivos y eventos de<br>seguridad                                                                                                    | Controla tu contraseña y el acceso a la<br>cuenta, junto con las opciones de<br>recuperación si se te bloquea el acceso a la<br>misma.                                                                               | ¿Te has cansado de escribir contra<br>teléfono para iniciar sesión. Emper                                                                                                    | aseñas? Prueba a usar tu<br>zar > |  |  |  |  |
| Apinaciones con acceso a<br>la cuenta<br>Información personal y<br>privacidad<br>Tu información personal<br>Contactos<br>Administrar tu actividad de<br>Google<br>Configuración de anuncios<br>Controla tu contenido | Procura elegir una contraseña segura<br>Una contraseña segura contiene una combinación<br>de números, letras y símbolos, es difícil de adivinar,<br>no se parece a una palabra real y solo se usa en<br>esta cuenta. | Contraseña y método de inicio de sesión<br>Tu contraseña protege tu cuenta. También puedes añadir una segunda<br>codigo de un solo uso a tu teléfono para que lo introduzcas cuando inicies<br>sesión. De esta manera, aunque alguien consiga robar tu contraseña, no<br>podrá entrar en tu cuenta.<br>Nota: Para cambiar esta configuración, debes confirmar la contraseña. |                                   |  |  |  |  |
| Preferencias de la cuenta<br>Payments<br>Compras, suscripciones y<br>reservas                                                                                                    |                                                                                                    | Verificación en dos pasos                                                                                                    | Desactivada                       |  |  |  |  |

## Verificación en dos pasos Gmail/G Suite

3. Haz clic en 'EMPEZAR' y llegarás a una pantalla donde podrás elegir cómo quieres configurar la verificación en dos pasos. Las opciones incluyen obtener un código por SMS o recibir un mensaje de Google directamente en tu teléfono. Simplemente sigue los pasos y lo conseguirás.

| ÷ | Verificación en dos pasos                                                                                                    | 0 |
|---|----------------------------------------------------------------------------------------------------|---|
|   |                                                                                                    |   |
|   | Proteger tu cuenta con la verificación en dos pasos                                                                                                    |   |
|   | Cada vez que inicies sesión en tu cuenta de Google, necesitarás la contraseña y un código de<br>verificación. Más información                                                 |   |
|   | Añade una capa de seguridad adicional<br>Introduce tu contraseña y un código de verificación<br>exclusivo que hayas recibido en tu teléfono                                   |   |
|   | Protégete de usuarios malintencionados                                                                                                    |   |
|   | Aunque alguien consiga tu contraseña, no podrá iniciar sesión en tu cuenta.                                                                                                   |   |
|   | EMPEZAR                                                                                                    |   |
|   |                                                                                                    |   |
| ~ | venncación en dos pasos                                                                                                    | Ų |
|   | $\checkmark$                                                                                                    |   |
|   | Ya casi has terminado. Añade una opción de seguridad                                                                                                    |   |
|   | Si pierdes tu teléfono o no puedes realizar el segundo paso, necesitarás una opción de seguridad<br>para acceder a tu cuenta.                                                 |   |
|   | <u>+34</u> ×                                                                                                    |   |
|   | Google solo usará este número para mantener la seguridad de la cuenta.<br>No utilices un número de Google Voice.<br>Es posible que se aplique una tarifa de mensajes y datos. |   |
|   | ¿Cómo quieres obtener los códigos?                                                                                                    |   |
|   | Mensaje de texto     C Llamada telefónica                                                                                                    |   |
|   | USAR OTRA OPCIÓN DE SEGURIDAD ENVIAR                                                                                                    |   |

# **Verificación en dos pasos** Office 365

1. Inicie sesión en su cuenta Office 365. Haz clic en el icono del diamante.

|    | Outlook              | ,∕⊂ Search             |
|----|----------------------|------------------------|
| =  | + New message        |                        |
|    | ∨ Favourites         | Focused Other Filter > |
|    | 🚨 Inbox              |                        |
|    | 0 Drafts             |                        |
|    | 🖻 Archive            |                        |
|    | Add favourite        |                        |
|    | $\checkmark$ Folders |                        |
|    | 🖾 Inbox              |                        |
|    | 🛇 Junk Email         | ( b                    |
|    | 0 Drafts             |                        |
|    | ➢ Sent Items         |                        |
|    | Deleted Items        |                        |
|    | 🗇 Archive            | cleared                |
|    | Conversation History |                        |
| Ħ  | New folder           |                        |
| ~8 |                      |                        |
| X, |                      |                        |
| 2  |                      |                        |
|    |                      |                        |

2. De esta forma llegarás a la página 'Premium'. Haz clic en 'Administrar' junto a la sección 'Seguridad avanzada'.

|             | Out                                                                         | tlook                                                                                     |                                                                                                    | 6                        | $\Leftrightarrow$ | £33   | Ç4       | ?        |
|-------------|-----------------------------------------------------------------------------|-------------------------------------------------------------------------------------------|----------------------------------------------------------------------------------------------------|--------------------------|-------------------|-------|----------|----------|
| =           | +                                                                           | Settings                                                                                  | Language and time <b>Premium</b>                                                                                                    |                          |                   |       | $\times$ | ook beta |
|             | $\sim$                                                                      | Search settings                                                                           | Appearance Storage                                                                                                    |                          |                   |       |          |          |
| 🚨 🚳 General | Notifications<br>Your premium inbox includes 50.00 GB of storage. You're cu | Your premium inbox includes 50.00 GB of storage. You're currently using 0.00 of 50.00 GB. |                                                                                                    |                          |                   |       |          |          |
|             | 0                                                                           | 🗠 Email                                                                                   | Categories                                                                                                    |                          |                   |       |          |          |
|             | 8                                                                           | 🛅 Calendar                                                                                | Skyne                                                                                                    |                          |                   |       |          |          |
|             |                                                                             | < View quick settings                                                                     | Subscription                                                                                                    |                          |                   |       | _        |          |
|             | $\sim$                                                                      |                                                                                           | Manage your Premium subscription.                                                                                                    |                          |                   | Manag | e        |          |
|             |                                                                             |                                                                                           | Export Advanced security As part of your Office 365 subscription, Outlook.com provide against identity theft. Learn more Using two-step verification helps keep your account secure. | es additional protection | (                 | Manag | e        |          |
|             |                                                                             |                                                                                           |                                                                                                    |                          |                   |       |          |          |
| Ē           |                                                                             |                                                                                           |                                                                                                    |                          |                   |       |          |          |
| RR          |                                                                             |                                                                                           |                                                                                                    |                          |                   |       |          |          |
|             |                                                                             |                                                                                           |                                                                                                    |                          |                   |       |          |          |
|             |                                                                             |                                                                                           |                                                                                                    |                          |                   |       |          |          |

### Verificación en dos pasos Office 365

3. Haz clic en 'Configurar verificación en dos pasos'.

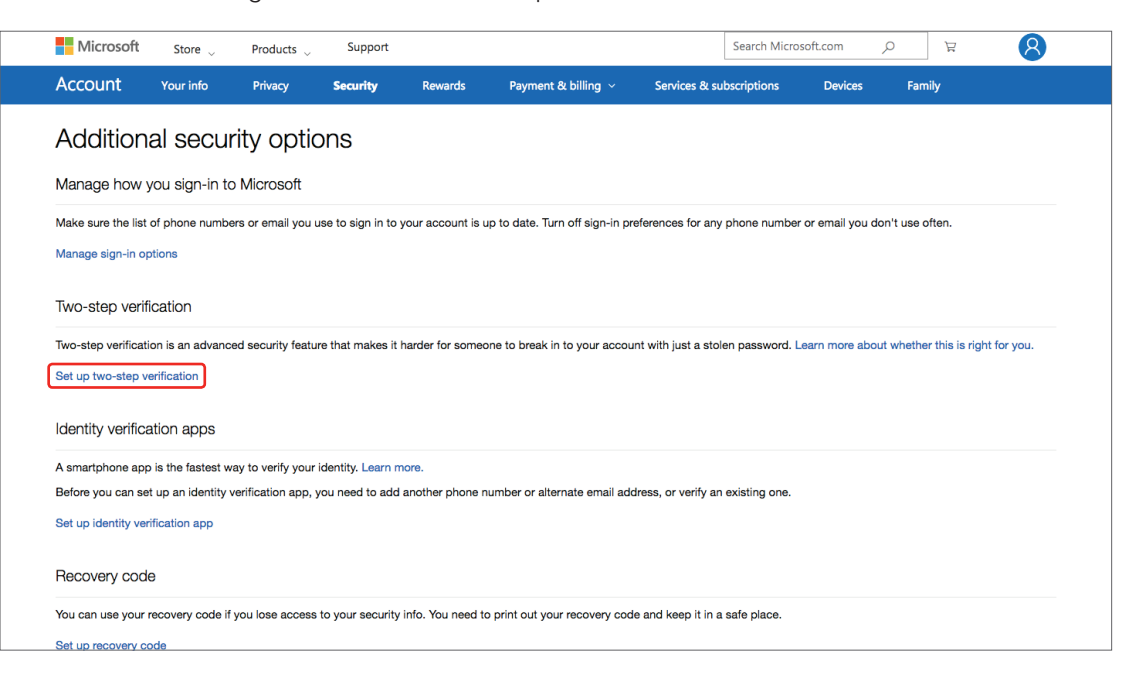

4. Haz clic en 'Siguiente'.

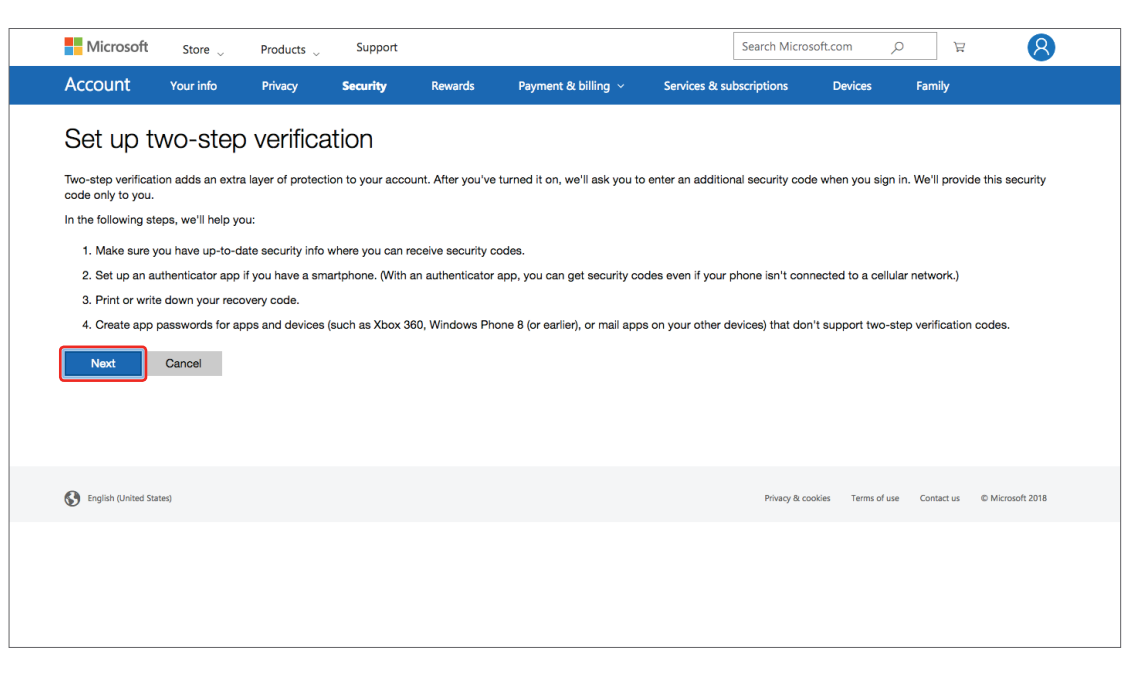

# **Verificación en dos pasos** Office 365

5. Elige cómo quieres recibir los códigos de verificación y sigue los pasos para completar la configuración.

|   | Microsoft                                                                                                    | Store 🖉         | Products 👃     | Support            |                 |                                |                | Search Microsoft.co | om "O        | Å          | 8                |
|---|----------------------------------------------------------------------------------------------------|-----------------|----------------|--------------------|-----------------|--------------------------------|----------------|---------------------|--------------|------------|------------------|
| 1 | Account                                                                                                    | Your info       | Privacy        | Security           | Rewards         | Payment & billing ~            | Services & sub | scriptions D        | evices       | Family     |                  |
|   | How else                                                                                                    | e can we        | e verifv       | vour ide           | entitv?         |                                |                |                     |              |            |                  |
| 1 | To finish setting up.                                                                                                    | , we need one m | ore way to mak | ke sure vou're vou | . How would you | like to receive a verification | code?          |                     |              |            |                  |
| 1 | Verify my identity                                                                                                    | with:           |                |                    |                 |                                |                |                     |              |            |                  |
| ľ | An app<br>A phone number<br>An alternate ema                                                                                                    | il address      |                |                    |                 |                                |                |                     |              |            |                  |
|   | O Windows Pho                                                                                                    | one             |                |                    |                 | _                              |                |                     |              |            |                  |
|   | Android                                                                                                    |                 |                |                    |                 |                                |                |                     |              |            |                  |
|   | iPhone, iPad of the second second | or iPod touch   |                |                    |                 |                                |                |                     |              |            |                  |
|   | Other                                                                                                    |                 |                |                    |                 |                                |                |                     |              |            |                  |
|   |                                                                                                    |                 |                |                    |                 |                                |                |                     |              |            |                  |
|   |                                                                                                    | Cancel          |                |                    |                 |                                |                |                     |              |            |                  |
|   |                                                                                                    |                 |                |                    |                 |                                |                |                     |              |            |                  |
|   |                                                                                                    |                 |                |                    |                 |                                |                |                     |              |            |                  |
| 6 | English (United State                                                                                                    | 25)             |                |                    |                 |                                |                | Privacy & cookies   | Terms of use | Contact us | © Microsoft 2018 |
|   |                                                                                                    |                 |                |                    |                 |                                |                |                     |              |            |                  |
|   |                                                                                                    |                 |                |                    |                 |                                |                |                     |              |            |                  |

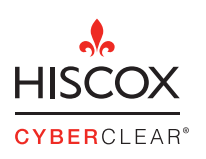

Hiscox España Paseo de la Castellana 60. 7ª Planta. F +34 91 515 99 19 28046 Madrid España

T +34 91 515 99 00 E info\_spain@hiscox.com www.hiscox.es